# Instal·lació de CentOS 7

S'instal·la el sistema operatiu CentOS 7.9-2009 de 2021-11-12.

A la segona part de la instal·lació del CentOS s'explica:

- cóm afegir nous repositories de paquets de software;
- cóm guardar la llista de paquets instal·lats en un ordinador que es vol replicar, en el nostre cas, l'ordinador de l'Avance Neo de 500 MHz; i
- cóm processar la llista de paquets per instal·lar-los al nou ordinador.

Al final de la segona part, el sistema operatiu instal·lat hauria de ser equivalent al que instal·la Bruker a les estacions de treball dels espectròmetre, i només caldria comprovar i ajustar la configuració abans d'instal·lar el programari Bruker (TopSpin, etc.).

### Documentació oficial

- CentOS Documentation Home :: CentOS Docs Site
  - Installation Guide Installing CentOS 7.8.2003 on all architectures
- Documentation CentOS Wiki
- HowTos CentOS Wiki. This page contains some longer HowTos for achieving different tasks on CentOS systems. Content in the 'HowTos' hierarchy is written because its author believes it to work (one assumes) and to provide value as a reference. All content ages as time passes, of course, and if a given article seems wrong, it may be updated or it simply may be abandoned. Sometimes when a page is stale beyond obvious repair, it will be marked as such after public reports of problems.
- Manuals CentOS Wiki
   Release Notes for CentOS 7 2009 (Last updated: November 11, 2020)

### Altra documentació

- How to Install CentOS 7 Posted May 1, 2019
- CentOS 7.7 Netinstall Guide Network Installation Screenshots
- CentOS 7 Netinstall Guide

## Instal·lació - Problemes inicials

La instal·lació es fa a partir del CD-ROM amb la imatge "CentOS-7-x86\_64-NetInstall-2009.iso".

El primer intent no funciona i dona un error "Kernel Panic". Reinicio l'ordinador i entro a la BIOS per comprovar la configuració dels processadors. Trobo que l'opció "Hyper-Threading" està desactivada, l'activo i reinicio l'ordinador, però torna a sortir el mateix error.

Last update: 2021/08/03 informatica:hp\_z400\_600\_centos7 https://sermn.uab.cat/wiki/doku.php?id=informatica:hp\_z400\_600\_centos7&rev=1627993957 14:32

Després de cercar a Internet, trobo un enllaç a Reddit en què esmenten que podria estar relacionat amb l'APCI i ACPI, i on suggereixen desactivar aquests mòduls a l'inici,

At the boot prompt type "linux noacpi noapic" and see if it boots/installs. Likely an issue with ACPI.

Abans de provar-ho, intento instal·lar el sistema operatiu des del menú "Troubleshooting", però es penja amb el mateix error abans de mostrar cap opció, de forma que provo a desactivar els mòduls ACPI i APCI amb noacpi noapic i a eliminar l'opció quiet per veure els missatges en pantalla, però el resultat és novament el mateix.

De forma que em descarrego la imatge de la versió anterior CentOS-7-x86\_64-NetInstall-2003.iso a veure si un kernel més vell no dóna problemes. Malauradament el resultat és el mateix: kernel panic.

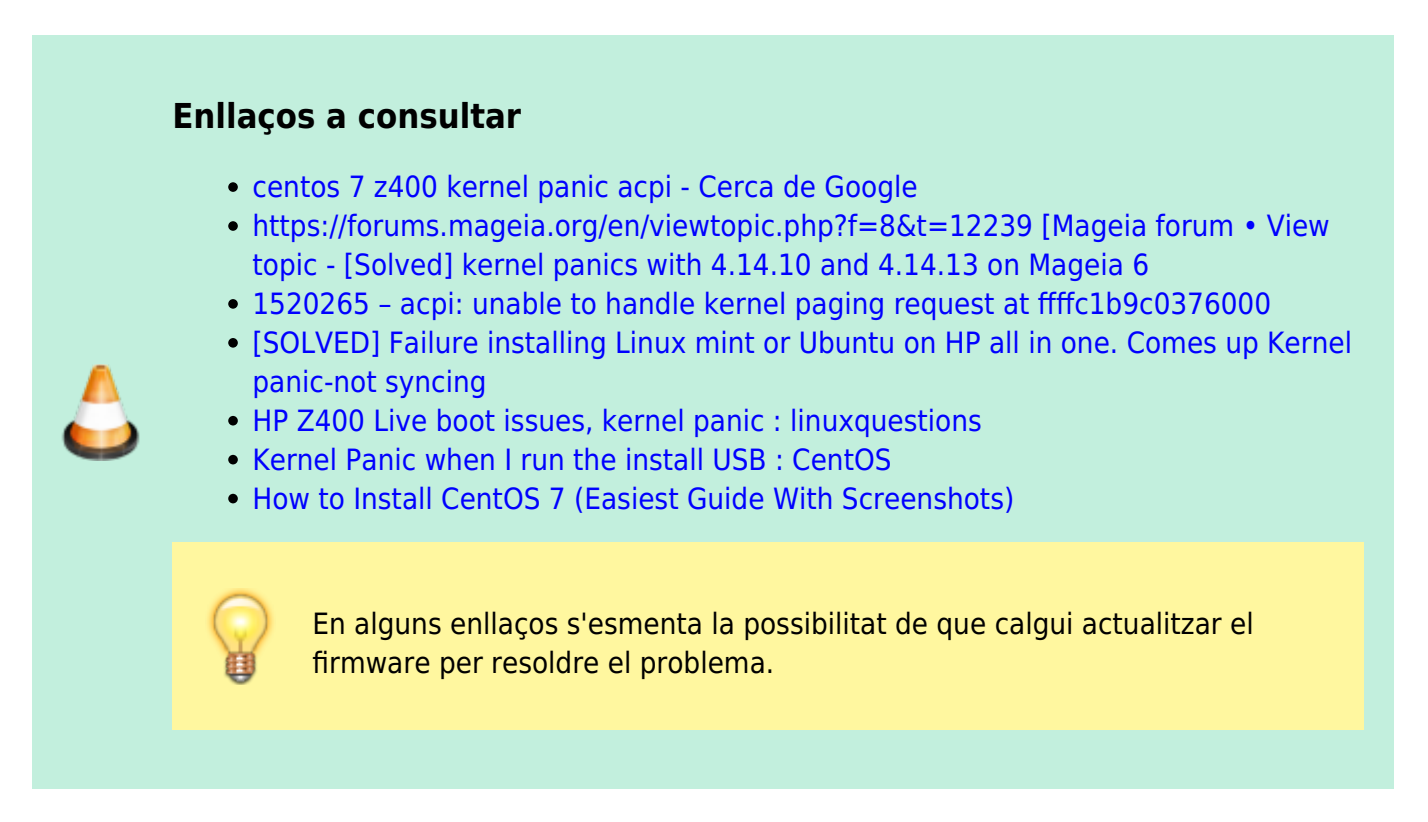

Finalment, afegint l'opció acpi=off (suggerida en un dels enllaços anteriors) aconsegueixo que es carregui el sistema operatiu i s'obri l'assistent d'instal·lació:

- prémer la tecla Tab,
- esborrar quiet al final de la línia de comandes,
- afegir acpi=off al final de la línia de comandes,
- prémer Return per iniciar el procés d'instal·lació.

Ara el problema és que el programa no detecta correctament la mida de la pantalla, segurament perquè no té els controladors adients per la targeta gràfica Nvidia de l'ordinador, i la interfície gràfica del programa d'instal·lació és massa gran i només es mostra una part de la finestra. La solució es triar l'opció d'instal·lació:

• Troubleshooting > "Install CentOS 7 in basic graphics mode"

perquè el kernel faci servir les opcions xdriver=vesa nomodeset. Edito la línia, esborro quiet i afegeixo acpi=off, però el problema no es resol i la resolució no s'ajusta a la del monitor.

### Instal·lació en mode text

Una possibilitat seria executar el programa d'instal·lació en mode text (Install CentOS 7 using text mode). Per això només cal afegir text al final de la línia de comandes.

Ho provo i amb el mode text aconsegueixo arribar a la pantalla de configuració d'opcions del programa d'instal·lació.

### **Opcions d'instal·lació**

- 1) Language settings: English (United States)
- 2) Time settings:
  - 1) Change timezone: Europe/Madrid
  - 2) Configure NTP servers: time.google.com
- 3) Installation source:
  - 3) Network: https://ftp.csuc.cat/centos/7/os/x86\_64
- 4) Software selection
- 5) Installation Destination
  - 2) Samsung SSD 860: 465.76 GiB (sdb)
  - Autopartitioning Options
    - 2) Use All Space
  - Partition Scheme:
    - 3) LVM
- 6) Kdyn (Kdump is enabled)
- 7) Network configuration

• Prix Me! i no puc continuar perquè els servidors de nom i de dhcp estan aturats...

Com que no puc configurar la xarxa perquè els servidors de la UAB estan avui fora de servei, el programa d'instal·lació no pot accedir al servidor necessari per la instal·lació en xarxa, i això comporta que per ara hagi de posar fi a la instal·lació.

Per aprofitar el temps, em dedicaré a fer proves amb el programa d'instal·lació, a veure si resolc el problema amb la interfície gràfica.

### Instal·lació gràfica - Problema amb la resolució

Hi ha un problema amb el mode gràfic del programa d'instal·lació: no sembla reconèixer i/o configurar correctament la resolució del monitor i això provoca que la interfície sigui massa gran per la pantalla i que només es mostri una part de la interfície.

A la secció Trouble Beginning the Installation > Problems with Booting into the Graphical Installation del manual d'instal·lació esmenten diverses opcions per resoldre el problema:

Last update: 2021/08/03 informatica:hp\_z400\_600\_centos7 https://sermn.uab.cat/wiki/doku.php?id=informatica:hp\_z400\_600\_centos7&rev=1627993957 14:32

| Opció recomanada                                                             | Resultat             |
|------------------------------------------------------------------------------|----------------------|
| Fer servir l'opció "Troubleshooting > Install CentOS in basic graphics mode" | No resol el problema |
| Afegir l'opció inst.xdriver=vesa                                             | No resol el problema |
| Afegir l'opció inst.resolution=1024×768                                      | No resol el problema |
| Afegir les opcions inst.xdriver=vesa i inst.resolution=1024×768              | Resol el problema    |

La combinació de les opcions inst.xdriver=vesa i inst.resolution=1024×768 ha resolt el problema, però és possible que també hagi contribuït el fet d'haver desconnectat el monitor ViewSonic i haver deixat només el monitor HP LA1951g.

# Instal·lació gràfica

Un cop resolt el problema amb la resolució de la pantalla, faig servir l'instal·lador gràfic per instal·lar CentOS 7.

### **Software Selection**

Aquesta és la selecció inicial de programes a instal·lar:

- Minimal Install
  - Compatibility Libraries
  - Development Tools
  - System Administration Tools
- Compute Node
  - Hardware Monitoring Tools
  - Network File System Client
  - Performance Tools
  - System Administration Tools
- Infrastructure Server
  - File and Storage Server
- File and Print Server
  - $\circ\,$  no additional sotware added

- Basic Web Server
  - PHP Support
  - Python
- Virtualization Host
  - $\,\circ\,$  no additional sotware added
- Server with GUI
  - no additional sotware added
- GNOME Desktop
  - GNOME Applications
- KDE Plasma Workspaces

   no additional software added
- Development and Creative Workstation
  - no additional sofware added

Un cop completada la selecció de programes, premo el botó <u>Begin Installation</u> i em demana que assigni una contrasenya al compte de *root*. Aprofito per crear el compte de *sermnadmin* amb el rol d'administrador.

Llavors, per fi! comença a descarregar-se el sistema operatiu i, uns minuts més tard <sup>1)</sup> finalitza la instal·lació amb l'avís:

Complete! CentOS is now successfully installed and ready for you to use!

Go ahead and reboot to start using it! REBOOT

# Primera execució de CentOS

Després de prémer el botó <u>REBOOT</u> i de retirar el CD d'instal·lació, apareix en pantalla el menú de GRUB amb les opcions CentOS i Debian. Trio la primera i ràpidament es carrega el nou sistema operatiu.

#### Cal comprovar l'estat d'ACPI

Durant el procés de càrrega del sistema operatiu, s'ha mostrat en pantalla un missatge relacionat amb ACPI en què s'indicava que no estava disponible o que no estava configurat.

Contingut del fitxer de registre *dmesg*:

```
root@cie-56-18:/mnt/centos/root/var/log# grep -i acpi ./dmesg
     0.000000] Command line:
Γ
BOOT IMAGE=/vmlinuz-3.10.0-1160.el7.x86 64
root=/dev/mapper/centos cie--56--18-root ro crashkernel=auto
rd.lvm.lv=centos cie-56-18/root rd.lvm.lv=centos cie-56-18/swap
acpi=off rhgb quiet LANG=en US.UTF-8
     0.000000] ACPI has been disabled or is not available on this
Γ
hardware. This may result in a single cpu boot, incorrect PCI IRQ
routing, or boot failure.
     0.000000] Kernel command line:
Γ
BOOT IMAGE=/vmlinuz-3.10.0-1160.el7.x86 64
root=/dev/mapper/centos_cie--56--18-root ro crashkernel=auto
rd.lvm.lv=centos cie-56-18/root rd.lvm.lv=centos cie-56-18/swap
acpi=off rhgb quiet LANG=en US.UTF-8
     0.264566] ACPI: Interpreter disabled.
Γ
     0.264571] ACPI Exception: AE BAD PARAMETER, Thread 4093542400
Γ
could not acquire Mutex [0x1] (20130517/utmutex-285)
     0.267297] pci 0000:00:1f.0: quirk: [io 0xf800-0xf87f]
[
claimed by ICH6 ACPI/GPI0/TC0
     0.280324] pnp: PnP ACPI: disabled
     3.853605] ACPI Exception: AE_BAD_PARAMETER, Thread 353292928
[
could not acquire Mutex [0x1] (20130517/utmutex-285)
     3.853614] ACPI Exception: AE BAD PARAMETER, Thread 353292928
Т
could not acquire Mutex [0x1] (20130517/utmutex-285)
     3.853616] ACPI Exception: AE BAD PARAMETER, Thread 353292928
could not acquire Mutex [0x1] (20130517/utmutex-285)
root@cie-56-18:/mnt/centos/root/var/log#
```

Un cop carregat el CentOS, surt la pantalla "INITIAL SETUP" per completar el procés d'instal·lació i configuració, concretament els passos:

- Licensing: License Information
  - License not accepted

Last update: 2021/08/03 informatica:hp\_z400\_600\_centos7 https://sermn.uab.cat/wiki/doku.php?id=informatica:hp\_z400\_600\_centos7&rev=1627993957 14:32

# System: Network & Hostname Wired (enp1s0) connected

El primer, "License not accepted" es resol clicant a l'enllaç i marcant la casella de "I accept the license agreement". En el segon cas per ara no faig res i mantinc desactivat i sense configurar el dispositiu de xarxa que connecta amb la consola de l'espectròmetre.

Un cop acceptada la nova configuració, es tanca el programa d'instal·lació i es mostra la pantalla de login. Entro al compte "sermnadmin" creat, s'obre una sessió i s'executa el programa "gnome-initialsetup" per configurar les preferències de l'entorn GNOME: idioma, teclat, privacitat, etc.

#### Cal comprovar perquè l'aspecte de l'escriptori no és del GNOME 3.

La versió de GNOME que s'executa és la 3.28.2, més nova que la 3.22.2 del Debian instal·lat als espectròmetres, però l'aspecte és el de GNOME Clàssic. Això podria indicar que no s'ha instal·lat/configurat correctament el driver de la targeta Nvidia i que GNOME s'està executant amb el mode clàssic que necessita menys recursos.

## LVM i particions

Comentar les particions i volums lògics creats automàticament pel programa d'instal·lació.

|   | Comentar les instruccions i resultats següents:                                                                                                    |  |  |
|---|----------------------------------------------------------------------------------------------------|--|--|
|   | # fdisklist /dev/sdb                                                                                                    |  |  |
| A | <pre>Disk /dev/sdb: 465.8 GiB, 500107862016 bytes, 976773168 sectors Units: sectors of 1 * 512 = 512 bytes Sector size (logical/physical): 512 bytes / 512 bytes I/O size (minimum/optimal): 512 bytes / 512 bytes Disklabel type: dos Disk identifier: 0x000d43b9</pre>                                                                      |  |  |
| 0 | Device         Boot         Start         End         Sectors         Size         Id         Type           /dev/sdb1         *         2048         2099199         2097152         1G         83         Linux           /dev/sdb2         2099200         976773119         974673920         464.8G         8e         Linux         LVM |  |  |
|   | <pre># mkdir -vp /mnt/centos/{root,home,boot} # mount /dev/centos_cie-56-18/home /mnt/centos/home/ # mount /dev/centos_cie-56-18/root /mnt/centos/root/ # mount /dev/sdb1 /mnt/centos/boot/</pre>                                                                                                    |  |  |
|   | # pvscan                                                                                                    |  |  |

```
PV /dev/sdb2
                 VG centos cie-56-18 lvm2 [464.76 GiB / 4.00 MiB
free
  Total: 1 [464.76 GiB] / in use: 1 [464.76 GiB] / in no VG: 0 [0
1
# pvdisplay
  --- Physical volume ---
  PV Name
                        /dev/sdb2
  VG Name
                        centos cie-56-18
  PV Size
                        464.76 GiB / not usable 3.00 MiB
  Allocatable
                        yes
  PE Size
                        4.00 MiB
  Total PE
                        118978
  Free PE
                        1
  Allocated PE
                        118977
  PV UUID
                        G5wfbL-MfOU-MAo4-jDCg-7C9D-nZNO-9HzBrl
# vgscan
  Reading all physical volumes. This may take a while...
  Found volume group "centos cie-56-18" using metadata type lvm2
# vgdisplay
  --- Volume group ---
  VG Name
                        centos cie-56-18
  System ID
  Format
                        lvm2
  Metadata Areas
                        1
  Metadata Sequence No
                        4
  VG Access
                        read/write
  VG Status
                        resizable
  MAX LV
                        0
                        3
  Cur LV
  Open LV
                        2
  Max PV
                        0
  Cur PV
                        1
  Act PV
                        1
  VG Size
                        464.76 GiB
  PE Size
                        4.00 MiB
  Total PE
                        118978
  Alloc PE / Size
                        118977 / 464.75 GiB
  Free PE / Size
                        1 / 4.00 MiB
  VG UUID
                        sIFaku-U3qB-lZzh-BVY5-q4zg-VDj9-hZxRZz
# lvscan
  ACTIVE
                    '/dev/centos_cie-56-18/swap' [5.88 GiB]
inherit
                    '/dev/centos cie-56-18/home' [408.88 GiB]
  ACTIVE
inherit
  ACTIVE
                    '/dev/centos cie-56-18/root' [50.00 GiB]
inherit
```

update: 2021/08/03 informatica:hp\_z400\_600\_centos7 https://sermn.uab.cat/wiki/doku.php?id=informatica:hp\_z400\_600\_centos7&rev=1627993957 14:32

```
# lvdisplay
  --- Logical volume ---
  LV Path
                         /dev/centos cie-56-18/swap
  LV Name
                         swap
  VG Name
                         centos cie-56-18
  LV UUID
                         QHh9Y1-Elkq-sn0X-lsXo-jWYz-Afkh-RRLy4Z
  LV Write Access
                         read/write
  LV Creation host, time cie-56-18.uab.es, 2021-03-30 16:34:14
+0200
  LV Status
                         available
  # open
                         0
  LV Size
                         5.88 GiB
                         1504
  Current LE
  Seaments
                         1
  Allocation
                         inherit
  Read ahead sectors
                         auto
  - currently set to
                         256
  Block device
                         254:0
  --- Logical volume ---
  LV Path
                         /dev/centos cie-56-18/home
  LV Name
                         home
  VG Name
                         centos cie-56-18
  LV UUID
                         3Rj2MG-IlTr-f0PV-Es92-T3Fh-cqE7-8AMjcc
  LV Write Access
                         read/write
  LV Creation host, time cie-56-18.uab.es, 2021-03-30 16:34:15
+0200
  LV Status
                         available
  # open
                         1
  LV Size
                         408.88 GiB
  Current LE
                         104673
  Segments
                         1
  Allocation
                         inherit
  Read ahead sectors
                         auto
  - currently set to
                         256
                         254:1
  Block device
  --- Logical volume ---
  LV Path
                         /dev/centos cie-56-18/root
  LV Name
                         root
  VG Name
                         centos cie-56-18
  LV UUID
                         U9D4Dt-2dBH-5ifa-FQSF-730Y-AALG-Ablh2s
  LV Write Access
                         read/write
  LV Creation host, time cie-56-18.uab.es, 2021-03-30 16:34:16
+0200
  LV Status
                         available
  # open
                         1
  LV Size
                         50.00 GiB
  Current LE
                         12800
```

Last

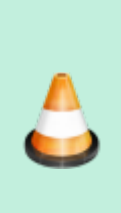

#### Segments Allocation Read ahead sectors - currently set to Block device

1 inherit auto 256 254:2

### Enllaços

- How do I mount an LVM partition?
- How to mount an LVM volume?
- Linux mount an LVM volume / partition command

1)

es nota que la xarxa és ràpida, que el servidor està a la mateixa xarxa d'alta velocitat, i que el disc dur és d'estat sòlid

From: https://sermn.uab.cat/wiki/ - SeRMN Wiki

Permanent link: https://sermn.uab.cat/wiki/doku.php?id=informatica:hp\_z400\_600\_centos7&rev=1627993957

Last update: 2021/08/03 14:32

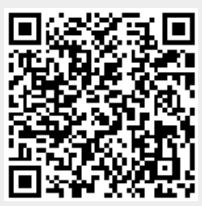